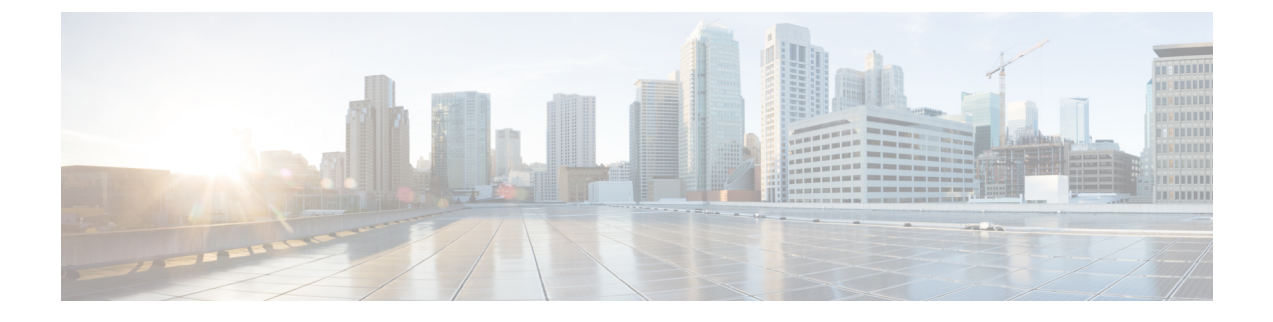

# **Managing Communication Services**

- Configuring HTTP, on page 1
- Configuring SSH, on page 2
- Configuring IPMI over LAN, on page 3
- Configuring XML API, on page 4
- Configuring Redfish, on page 5
- SNMP Overview, on page 5

## **Configuring HTTP**

### Before you begin

You must log in as a user with admin privileges to perform this task.

| Step 1 | In the Navigation r | oane click t | the <b>Admin</b> | menu  |
|--------|---------------------|--------------|------------------|-------|
|        | In the ravigation p | June, ener i | ne raumn         | monu. |

- Step 2 In the Admin menu, click Communication Services.
- **Step 3** In the **HTTP Properties** area, update the following properties:

| Name                                     | Description                                                                                      |
|------------------------------------------|--------------------------------------------------------------------------------------------------|
| HTTPS Enabled check box                  | Check box to indicate whether HTTPS is enabled on the CIMC.                                      |
| HTTP Enabled check box                   | Check box to indicate whether HTTP is enabled on the CIMC.                                       |
| Redirect HTTP to HTTPS Enabled check box | If enabled, all attempts to communicate via HTTP are redirected to the equivalent HTTPS address. |
|                                          | It is recommended that you enable this option if you enable HTTP.                                |
| HTTP Port field                          | The port to use for HTTP communication. The default is 80.                                       |

| Name                  | Description                                                                                                    |
|-----------------------|----------------------------------------------------------------------------------------------------|
| HTTPS Port field      | The port to use for HTTPS communication. The default is 443.                                                       |
| Session Timeout field | The number of seconds to wait between HTTP requests before the times out and terminates the session.               |
|                       | Enter an integer between 60 and 10,800. The default is 1800 seconds.                                               |
| Max Sessions field    | The maximum number of concurrent HTTP and<br>HTTPS sessions allowed on the CIMC.<br>This value may not be changed. |
| Active Sessions field | The number of HTTP and HTTPS sessions currently running on the CIMC.                                               |

Step 4 Click Save Changes.

# **Configuring SSH**

### Before you begin

You must log in as a user with admin privileges to perform this task.

- **Step 2** In the Admin menu, click Communication Services.
- **Step 3** In the **SSH Properties** area, update the following properties:

| Name                  | Description                                                                                 |
|-----------------------|---------------------------------------------------------------------------------------------|
| SSH Enabled check box | Check box to enable or disable SSH.                                                         |
| SSH Port field        | The port to use for secure shell access. The default is 22.                                 |
| SSH Timeout field     | The number of seconds to wait before the system considers an SSH request to have timed out. |
|                       | Enter an integer between 60 and 10,800. The default is 1800 seconds.                        |

| Name                  | Description                                                                                             |
|-----------------------|----------------------------------------------------------------------------------------------------|
| Max Sessions field    | The maximum number of concurrent SSH sessions<br>allowed on the CIMC.<br>This value may not be changed. |
| Active Sessions field | The number of SSH sessions currently running on the CIMC.                                               |

Step 4 Click Save Changes.

# **Configuring IPMI over LAN**

Intelligent Platform Management Interface (IPMI) defines the protocols for interfacing with a service processor embedded in a server platform. This service processor is called the Cisco Integrated Management Controller (CIMC), and resides on the server motherboard. The CIMC links to the main processor and other on-board elements using a simple serial bus.

During normal operations, IPMI lets a server operating systemobtain information about system health and control system hardware. For example, IPMI enables the monitoring of sensors, such as temperature, fan speeds and voltages, for proactive problem detection. If server temperature rises above specified levels, the server operating system can direct the CIMC to increase fan speed or reduce processor speed to address the problem.

### Before you begin

You must log in as a user with admin privileges to perform this task.

- **Step 1** In the **Navigation** pane, click the **Admin** menu.
- **Step 2** In the Admin menu, click Communication Services.
- Step 3 In the IPMI over LAN Properties area, update the following properties:

| Name              | Description                                 |
|-------------------|---------------------------------------------|
| Enabled check box | Check box to enable or disable IPMI access. |

| Name                            | Description                                                                                                    |
|---------------------------------|----------------------------------------------------------------------------------------------------|
| Privilege Level Limit drop down | The highest privilege level that can be assigned to an IPMI session on this server. This can be one of the following:                                                                                                    |
|                                 | • <b>read-only</b> —IPMI users can view information<br>but cannot make any changes. If you choose this<br>option, IPMI users with the "Administrator",<br>"Operator", or "User" user roles can only create<br>read-only IPMI sessions, regardless of their other<br>IPMI privileges. |
|                                 | • <b>user</b> —IPMI users can perform some functions<br>but cannot perform administrative tasks. If you<br>choose this option, IPMI users with the<br>"Administrator" or "Operator" user role can<br>create user and read-only sessions on this server.                              |
|                                 | • admin—IPMI users can perform all available actions. If you choose this option, IPMI users with the "Administrator" user role can create admin, user, and read-only sessions on this server.                                                                                        |
| Encryption Key field            | The IPMI encryption key to use for IPMI communications.                                                                                                    |

Step 4 Click

Click Save Changes.

# **Configuring XML API**

The Cisco XML application programming interface (API) is a programmatic interface for the UCS E-Series M6 Server. The API accepts XML documents through HTTP or HTTPS.

### Before you begin

You must log in as a user with admin privileges to perform this task.

#### Procedure

| Step 1 In the Navigation | pane, | click th | e Admin | menu. |
|--------------------------|-------|----------|---------|-------|
|--------------------------|-------|----------|---------|-------|

### Step 2 In the Admin menu, click Communication Services.

**Step 3** In the **XML API Properties** area, update the following properties:

| Name                      | Description                                |
|---------------------------|--------------------------------------------|
| XML API Enabled check box | Check box to enable or disable API access. |

| Name                  | Description                                                                                             |
|-----------------------|----------------------------------------------------------------------------------------------------|
| Max Sessions field    | The maximum number of concurrent API sessions<br>allowed on the CIMC.<br>This value may not be changed. |
| Active Sessions field | The number of API sessions currently running on the CIMC.                                               |

Step 4 Click Save Changes.

# **Configuring Redfish**

#### Before you begin

You must log in as a user with admin privileges to perform this task.

#### Procedure

| <b>Step 1</b> In the Navigation pane, click the Admin menu. |  |
|-------------------------------------------------------------|--|
|-------------------------------------------------------------|--|

Step 2 In the Admin menu, click Communication Services.

**Step 3** In the **Redfish Properties** area, update the following properties:

| Name                      | Description                                                        |
|---------------------------|--------------------------------------------------------------------|
| Redfish Enabled check box | Check box enable or disable Redfish.                               |
| Max Sessions field        | The maximum number of concurrent redfish sessions allowed on CIMC. |
| Active Sessions field     | The number of Redfish sessions currently running on CIMC.          |

Step 4 Click Save Changes.

# **SNMP** - Overview

The Cisco UCS E-Series M6 Servers support the Simple Network Management Protocol (SNMP) for viewing the server configuration and status, and for sending fault and alert information by SNMP traps.

### **Configuring SNMP Properties**

### Before you begin

You must log in as a user with admin privileges to perform this task.

| Step 1 | In the <b>Navigation</b> pane, click the <b>Admin</b> menu. |
|--------|-------------------------------------------------------------|
|--------|-------------------------------------------------------------|

- Step 2 In the Admin menu, click Communication Services.
- **Step 3** In the **Communication Services** pane, click the **SNMP** tab.
- **Step 4** In the **SNMP Properties** area, update the following properties:

| Name                            | Description                                                                                                    |  |  |
|---------------------------------|----------------------------------------------------------------------------------------------------|--|--|
| SNMP Enabled check box          | Check box to enable or disable sending SNMP traps to the designated host.                                                |  |  |
|                                 | Note After you check this check box, you need to click <b>Save Changes</b> before you can configure SNMP users or traps. |  |  |
| SNMP Port field                 | The port on which SNMP agent runs.                                                                                       |  |  |
| Access Community String field   | The default SNMP v1 or v2c community name includes on any SNMP get operations.                                           |  |  |
|                                 | Enter a string up to 18 characters.                                                                                      |  |  |
| SNMP Community Access drop down | This can be one of the following:                                                                                        |  |  |
|                                 | • <b>Disabled</b> —This option blocks access to the information in the inventory tables.                                 |  |  |
|                                 | • <b>Limited</b> —This option provides partial access to read the information in the inventory tables.                   |  |  |
|                                 | • <b>Full</b> —This option provides full access to read the information in the inventory tables.                         |  |  |
|                                 | Note SNMP Community Access is applicable only for SNMP v1 and v2c users.                                                 |  |  |
| Trap Community String field     | The name of the SNMP community group used for sending SNMP trap to other devices.                                        |  |  |
|                                 | Enter a string up to 18 characters.                                                                                      |  |  |
|                                 | Note This field is visible only for SNMP v1<br>and v2c users. SNMP v3 users need to<br>use SNMP v3 credentials.          |  |  |

| Name                       | Description                                                                                                    |
|----------------------------|----------------------------------------------------------------------------------------------------|
| System Contact field       | The system contact person responsible for the SNMP implementation.                                                                                                    |
|                            | Enter a string up to 64 characters, such as an email address or a name and telephone number.                                                                                                    |
| System Location field      | The location of the host on which the SNMP agent (server) runs.                                                                                                    |
|                            | Enter a string up to 64 characters.                                                                                                    |
| SNMP Input Engine ID field | User-defined unique identification of the static engine.                                                                                                    |
| SNMP Engine ID field       | Unique string to identify the device for administration<br>purpose. This is generated from the SNMP Input<br>Engine ID if it is already defined, else it is derived<br>from the CIMC serial number. |

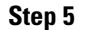

Click Save Changes.

### **Managing SNMP Users**

### Before you begin

- You must log in as a user with admin privileges to perform this task.
- SNMP must be enabled.

- **Step 1** In the Navigation pane, click the Admin menu.
- **Step 2** In the Admin menu, click Communication Services.
- **Step 3** In the **Communication Services** area, click the **SNMP** tab.
- **Step 4** In the v3 User Settings area, update the following properties:

| Name               | Description                                                                                              |
|--------------------|----------------------------------------------------------------------------------------------------|
| Add User button    | Click an available row in the table then click this button to add a new SNMP user.                       |
| Modify User button | Select the user you want to change in the table then click this button to modify the selected SNMP user. |
| Delete User button | Select the user you want to delete in the table then click this button to delete the selected SNMP user. |
| ID column          | The system-assigned identifier for the SNMP user.                                                        |

| Name                | Description                   |
|---------------------|-------------------------------|
| Name column         | The SNMP user name.           |
| Auth Type column    | The user authentication type. |
| Privacy Type column | The user privacy type.        |

Step 5 Click Save Changes.

### **Configuring SNMP Users**

### Before you begin

- You must log in as a user with admin privileges to perform this task.
- SNMP must be enabled.

### Procedure

| Step 1 | In the Navigation pane, click the Admin menu.                         |
|--------|-----------------------------------------------------------------------|
| Step 2 | In the Admin menu, click Communication Services.                      |
| Step 3 | In the <b>Communication Services</b> pane, click the <b>SNMP</b> tab. |
| •      |                                                                       |

- **Step 4** In the v3 User Settings area, perform one of the following actions:
  - Choose an existing user from the table and click Modify User.
  - Choose a row in the Users area and click Add User to create a new user.

### **Step 5** In the **SNMP User Details** dialog box, update the following properties:

| Name            | Description                                                           |
|-----------------|-----------------------------------------------------------------------|
| ID field        | The unique identifier for the user. This field cannot be changed.     |
| User Name field | The SNMP username.                                                    |
|                 | Enter between 1 and 31 characters or spaces.                          |
|                 | <b>Note</b> Cisco IMC automatically trims leading or trailing spaces. |
|                 |                                                                       |

| Name                           | Description                                                                                                    |
|--------------------------------|----------------------------------------------------------------------------------------------------|
| Security Level drop-down list  | The security level for this user. This can be one of the following:                                                                                                    |
|                                | • <b>no auth, no priv</b> —The user does not require an authorization or privacy password.                                                                                    |
|                                | • <b>auth, no priv</b> —The user requires an authorization password but not a privacy password. If you select this option, Cisco IMC enables the Auth fields described below. |
|                                | • <b>auth, priv</b> —The user requires both an authorization password and a privacy password. If you select this option, Cisco IMC enables the Auth and Privacy fields.       |
| Auth Type drop-down            | The authorization type. This can be one of the following:                                                                                                    |
|                                | • MD5                                                                                                    |
|                                | • SHA                                                                                                    |
| Change Auth Password field     | The authorization password for this SNMP user.                                                                                                    |
|                                | Enter between 8 and 64 characters or spaces.                                                                                                    |
|                                | <b>Note</b> Cisco IMC automatically trims leading or trailing spaces.                                                                                                    |
| Confirm Auth Password field    | The authorization password again for confirmation purposes.                                                                                                    |
| Privacy Type drop down         | The privacy type. This can be one of the following:                                                                                                    |
|                                | • DES                                                                                                    |
|                                | • AES                                                                                                    |
| Privacy Password field         | The privacy password for this SNMP user.                                                                                                    |
|                                | Enter between 8 and 64 characters or spaces.                                                                                                    |
|                                | <b>Note</b> Cisco IMC automatically trims leading or trailing spaces.                                                                                                    |
| Confirm Privacy Password field | The authorization password again for confirmation purposes.                                                                                                    |

Step 6 Click Save Changes.

**Step 7** If you want to delete a user, choose the user and click **Delete User**, and click **OK** in the delete confirmation prompt.

### **Configuring v2c Properties**

### Before you begin

You must log in as a user with admin privileges to perform this task.

### Procedure

- Step 1 In the Navigation pane, click the Admin menu.
- Step 2 In the Admin menu, click Communication Services.
- **Step 3** In the **Communication Services** pane, click the **SNMP** tab.
- **Step 4** In the v2c Properties area, update the following properties:

| Name                          | Description                 |                                                                                                    |
|-------------------------------|-----------------------------|----------------------------------------------------------------------------------------------------|
| SNMP v2c Enabled check box    | Check box to host.          | o enable or disable sending SNMP v2c traps to the designated                                                                  |
|                               | Note                        | After you check this check box, you need to click <b>Save</b><br><b>Changes</b> before you can configure SNMP users or traps. |
| Access Community String field | The default<br>any SNMP     | SNMP v1 or v2c community name Cisco IMC includes on get operations.                                                           |
|                               | Enter a strin               | g up to 18 characters.                                                                                                    |
| SNMP Community Access drop    | This can be                 | one of the following:                                                                                                    |
| down                          | • Disabl<br>invento         | ed — This option blocks access to the information in the bry tables.                                                          |
|                               | • Limite inform             | <b>d</b> — This option provides partial access to read the ation in the inventory tables.                                     |
|                               | • Full —<br>the inv         | - This option provides full access to read the information in entory tables.                                                  |
|                               | Note                        | SNMP Community Access is applicable only for SNMP v1 and v2c users.                                                           |
| Trap Community String field   | The name of<br>to other dev | f the SNMP community group used for sending SNMP trap ices.                                                                   |
|                               | Enter a strin               | g up to 18 characters.                                                                                                    |
|                               | Note                        | This field is visible only for SNMP v1 and v2c users.<br>SNMP v3 users need to use SNMP v3 credentials.                       |

Step 5

Click Save Changes.

### **Configuring v3c Properties**

### Before you begin

You must log in as a user with admin privileges to perform this task.

### Procedure

- **Step 1** In the **Navigation** pane, click the **Admin** menu.
- Step 2 In the Admin menu, click Communication Services.
- **Step 3** In the **Communication Services** pane, click the **SNMP** tab.
- **Step 4** In the v3c Properties area, update the following properties:

| Name                       | Description                                                                                                    |
|----------------------------|----------------------------------------------------------------------------------------------------|
| SNMP v3 Enabled check box  | Check box to enable or disable sending SNMP v3c traps to the designated host.                                                                                                    |
|                            | NoteAfter you check this check box, you need to click Save<br>Changes before you can configure SNMP users or traps.                                                                             |
| SNMP Engine ID field       | Unique string to identify the device for administration purpose. This is<br>generated from the SNMP Input Engine ID if it is already defined, else<br>it is derived from the BMC serial number. |
| SNMP Input Engine ID field | User-defined unique identification of the static engine.                                                                                                    |

Step 5 Click Save Changes.

### **Configuring SNMP Trap Settings**

### Before you begin

You must log in as a user with admin privileges to perform this task.

### Procedure

ID column

| N                                        |                                            |
|------------------------------------------|--------------------------------------------|
| In the <b>Trap Details</b> dialog box, c | omplete the following fields:              |
| • Click Add Trap to create a             | new trap.                                  |
| Choose an existing user from             | n the table and click <b>Modify Trap</b> . |
| In the <b>Trap Destinations</b> area, ye | ou can perform one of the following:       |
| In the Communication Services            | pane, click the <b>SNMP</b> tab.           |
| In the Admin menu, click Comn            | nunication Services.                       |
| In the Navigation pane, click the        | Admin menu.                                |

The trap destination ID. This value cannot be modified.

| Name                       | Description                                                                                                    |  |
|----------------------------|----------------------------------------------------------------------------------------------------|--|
| Enabled column             | For each SNMP trap destination that you want to use, check the associated check box in this column.                          |  |
| Version column             | The SNMP version and model used for the trap. This can be one of the following:                                              |  |
|                            | • V2                                                                                                    |  |
|                            | • V3                                                                                                    |  |
| Type column                | The type of trap to send. This can be one of the following:                                                                  |  |
|                            | • <b>Trap</b> : If this option is chosen, the trap will be sent to the destination but you do not receive any notifications. |  |
|                            | • <b>Inform</b> : You can choose this option only for V2 users. If chosen, an acknowledgment is sent to the SNMP engine.     |  |
| User column                | Displays the user for each trap.                                                                                             |  |
| Community String column    | Displays the community string for each trap.                                                                                 |  |
| Destination Address column | The IP address to which SNMP trap information is sent.                                                                       |  |
| Port column                | The port that the server uses to communicate with the trap destination.                                                      |  |
|                            | The port number can be 1 to 65535.                                                                                           |  |

Step 6 Click Save Changes.

**Step 7** If you want to delete a trap destination, choose the row and click **Delete Trap**, and then click **OK** in the delete confirmation prompt.

Step 8 Click Save Changes.

### Sending an SNMP Test Trap Message

### Before you begin

You must log in as a user with admin privileges to perform this task.

| Step 1 | In the Navigation pane, click the Admin menu.                                              |
|--------|--------------------------------------------------------------------------------------------|
| Step 2 | In the Admin menu, click Communication Services.                                           |
| Step 3 | In the <b>Communication Services</b> pane, click the <b>SNMP</b> tab.                      |
| Step 4 | In the <b>Trap Destinations</b> area, choose the row of the desired SNMP trap destination. |
| Step 5 | Click Send SNMP Test Trap.                                                                 |

**Note** The trap must be configured and enabled in order to send a test message.

An SNMP test trap message is sent to the trap destination.